# Procédure d'inscription lien rabais CHF 4.-

Lorsque vous cliquez sur le lien, voici quelle page va s'afficher. Soit vous avez déjà un compte chez datasport et vous vous connectez avec votre login ou vous en créez un.

| Langue:                                                                    | O Deutsch                                   | Français                      | Italiano | C English |
|----------------------------------------------------------------------------|---------------------------------------------|-------------------------------|----------|-----------|
| J'ai déjà un compte chez DATASPORT:                                        | Adresse e-mail<br>Mot de passe<br>Continuer |                               |          |           |
| J'ai déjà un compte chez DATASPORT ,<br>mais j'ai oublié mon mot de passe: | Adresse e-mail<br>Captcha                   | 4                             | UGY      | 5         |
|                                                                            | Envoyer le mo<br>Envoyer par SM             | ot de passe par<br>I <u>S</u> | e-mail   |           |
| Je n'ai pas encore de compte chez DATASPORT:                               | Créer un nouv                               | eau compte                    |          |           |

### **Inscriptions individuelles**

Une fois connecté/e, vous pouvez choisir la course pour laquelle vous souhaitez vous inscrire. Seules les catégories disponibles par rapport à votre âge s'affichent.

| < choisir la catégorie souhaitée > >                                   |
|------------------------------------------------------------------------|
| DIMANCHE Adultes 10km   F30 Femmes   CHF 32                            |
| DIMANCHE Adultes 20km   F30 Femmes   CHF 35                            |
| DIMANCHE Walking   Walking 10km   CHF 32                               |
| DIMANCHE Walking   Nordic Walking 10km   CHF 32                        |
| SAMEDI - 4km   Apéro'Run   CHF 55                                      |
| SAMEDI Courir pour le plaisir 4km   I - Départ 12.00h   CHF 18         |
| SAMEDI Courir pour le plaisir 4km   II - Départ 12.10h   CHF 18        |
| SAMEDI Courir pour le plaisir 4km   III - Départ 12.20h   CHF 18       |
| SAMEDI Courir pour le plaisir 4km   IV - Départ 12.30h   CHF 18        |
| SAMEDI Courir pour un PETIT plaisir 2km   I - Départ 15.45h   CHF 16   |
| SAMEDI Courir pour un PETIT plaisir 2km   II - Départ 15.55h   CHF 16  |
| SAMEDI Courir pour un PETIT plaisir 2km   III - Départ 16.05h   CHF 16 |
| SAMEDI Courir pour un PETIT plaisir 2km   IV - Départ 16.15h   CHF 16  |
| SAMEDI Courir pour un PETIT plaisir 2km   V - Départ 16.25h   CHF 16   |
| SAMEDI Courir pour un PETIT plaisir 2km   VI - Départ 16.35h   CHF 16  |
| SAMEDI Courir pour un PETIT plaisir 2km   VII - Départ 16.45h   CHF 16 |
|                                                                        |

Si vous courrez les 10 km ou les 20 km, veuillez indiquer votre temps de course :

| Catégorie                                                                                                    |            |
|----------------------------------------------------------------------------------------------------|------------|
| DIMANCHE Adultes 10km   F30 Femmes   CHF 32                                                                                     | ~          |
| Départs dans les blocs, dimanche dès 12.15h. Le temps estimé est pris en compte pour l'attribution des blocs de départ<br>20km. | au 10km et |
| Temps de course estimé (attribution $0 \lor$ HH $59 \lor$ MM bloc de départ)                                                    |            |

Désormais, retrouvez différentes options dans votre inscription comme :

#### Médaille souvenir

Elle vous sera remise à l'arrivée de votre course. Elle coûte CHF 7.-.

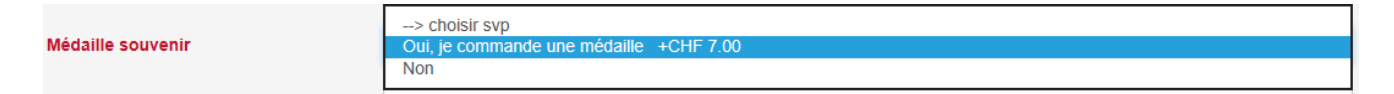

#### Plaquette médaille personnalisée

Celle-ci sera gravée (nom, prénom, temps et distance) et devra être collée au dos de votre médaille dans l'espace prévu à cet effet. Elle vous sera envoyée après la course. Elle coûte CHF 5.-.

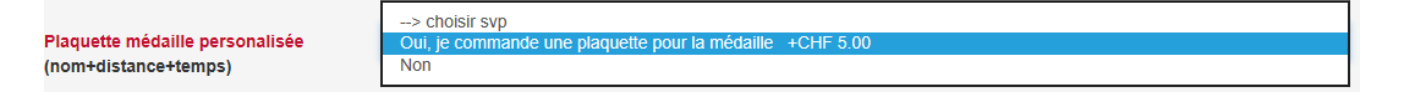

#### Envoi du dossard par la poste (service disponible uniquement pour les envois nationaux)

Celui-ci vous sera envoyé la semaine précédant l'événement. Ce service coûte CHF 6.-. Attention à ce que l'adresse indiquée dans l'inscription corresponde au nom du coureur.

Non Envoi dossard à domicile Envoi dossard par poste +CHF 6.00

#### DS live gold

Cette option permet à votre famille et vos amis de vous suivre pendant votre course. Celle-ci vous permet également de sortir différentes statistiques. Pour plus de renseignements, nous vous laissons cliquer sur «<u>DS</u> Live Gold Tracking »

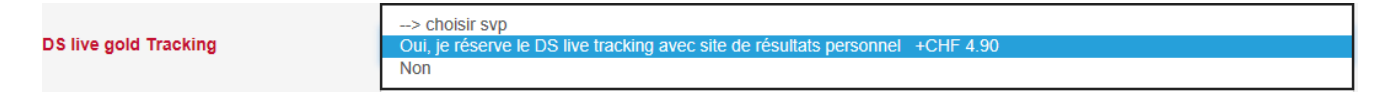

Vous devez ensuite indiquer que vous avez droit au rabais « organisation »

|                     | > choisir svp<br>Non |  |
|---------------------|----------------------|--|
| Rabais organisation | Oui - rabais         |  |
|                     |                      |  |

Une fois que vous avez cliqué sur « oui – rabais », vous devez indiquer de quelle organisation vous faites partie

|                         | > choisir svp  |
|-------------------------|----------------|
| Indiquer organisation * | EPFL -CHF 4.00 |
|                         | UNIL -CHF 4.00 |
|                         | FVJC -CHF 4.00 |

Vous devez ensuite ajouter remplir le champ « Numéro membre / identifiant » selon les instructions qui vous ont été transmises

| Numéro membre / identifiant * |  |
|-------------------------------|--|
|                               |  |

Et pour terminer, vous pouvez soutenir la Fondation Astrame par un don. Il s'agit de l'action soutenue 2020 des 20KM de Lausanne.

| Fondation Astrame - action | Oui, je souhaite faire un don | $\sim$ |
|----------------------------|-------------------------------|--------|
| soutenue 2020              |                               |        |

Une fois que vous avez mis « oui », une ligne pour indiquer le montant que vous souhaitez offrir s'affiche.

| Montant de votre don * |     |
|------------------------|-----|
|                        | CHF |

Pour finaliser l'inscription, veuillez cliquer sur « procéder à l'inscription » puis répondre aux questions liées à l'utilisation de vos données pour les différents services proposés par les 20KM de Lausanne.

Pour terminer, il faut cocher « J'accepte les conditions » puis cliquer sur « Sauvegarder ». Vous pourrez ensuite passer au paiement.

| Conditions                                                                                                    |
|----------------------------------------------------------------------------------------------------|
| J'accepte les conditions générales des 20KM de Lausanne:<br>https://www.20km.ch/cms/fr-fr/conditions-generales |
|                                                                                                    |

Sauvegarder

Retour à l'inscription

## Inscriptions d'une équipe

Le but d'inscrire une équipe est d'avoir un classement en individuel et un classement en équipe. La création d'une équipe coûte CHF 15.-.

Pour l'inscription, une personne doit se charger d'inscrire toute l'équipe via son compte. Pour commencer, il faut enregistrer les coordonnées de tous les membres de l'équipe au moyen du lien « informe/traiter personnes + données d'adresse » :

Inscription groupes (ex. familles, société ou équipes):

Pour les catégories ci-dessous, il est indispensable d'avoir un minimum de participants, qui doivent être inscrits en même temps. Vous trouverez sous le champ "Nombre de personnes", le nombre requis.

Avant de procéder à l'inscription de votre équipe, veuillez ajouter les données de chaque coureur en cliquant sur le lien suivant : >> informer/traiter Personnes+données d'adresse

#### Ensuite, cliquez sur « s'inscrire maintenant » selon la distance (10 km ou 20 km)

Une fois que tous les coureurs de votre équipe sont enregistrés, vous pouvez alors vous inscrire pour la catégorie souhaitée ci-dessous.

| Catégorie                                         | Montant     | Nombre de personnes |                          |
|---------------------------------------------------|-------------|---------------------|--------------------------|
| Equipe 10km (dossards à retirer individuellement) | CHF 15/Team | min.5, max.99       | >> s'inscrire maintenant |
| Equipe 20km (dossards à retirer individuellement) | CHF 15/Team | min.5, max.99       | >> s'inscrire maintenant |

Sur la page suivante s'affichent les personnes que vous pouvez choisir pour composer l'équipe. Il faut minimum 5 personnes (il n'y a plus de maximum). Vous devez d'abord choisir un nom d'équipe puis sélectionner la course pour toutes les personnes qui seront dans l'équipe. Si une personne apparaît mais ne doit pas figurer dans l'équipe, il faut laisser « choisir la catégorie souhaitée » et ainsi aucune inscription à son nom ne sera prise en compte.

Inscription Equipe 10km (dossards à retirer individuellement)

| Nom du grou | pe / d'équipe |                                        |
|-------------|---------------|----------------------------------------|
|             |               |                                        |
|             | , Lausanne:   |                                        |
| Catégorie   |               | < < choisir la catégorie souhaitée > > |
|             | , Lausanne:   |                                        |
| Catégorie   |               | < < choisir la catégorie souhaitée > > |
|             | , Lausanne:   |                                        |
| Catégorie   |               | < < choisir la catégorie souhaitée > > |
|             | , Lausanne:   |                                        |
| Catégorie   |               | < < choisir la catégorie souhaitée > > |
|             | , Lausanne:   |                                        |
| Catégorie   |               | < < choisir la catégorie souhaitée > > |
|             | Lausanne:     |                                        |
| Catégorie   |               | < < choisir la catégorie souhaitée > > |

En sélectionnant la course cela déclenche les mêmes demandes que pour une inscription individuelle (nom de la fédération et identifiant). Vous pouvez vous référer aux instructions dans la partie ci-dessus « inscriptions individuelles ».

Pour finaliser l'inscription, veuillez cliquer sur « procéder à l'inscription » puis répondre aux questions liées à l'utilisation de vos données pour les différents services proposés par les 20KM de Lausanne.

Pour terminer, il faut cocher « J'accepte les conditions » puis cliquer sur « Sauvegarder ». Vous pourrez ensuite passer au paiement.

| Conditions                                                                                                    |
|----------------------------------------------------------------------------------------------------|
| J'accepte les conditions générales des 20KM de Lausanne:<br>https://www.20km.ch/cms/fr-fr/conditions-generales |
| Retour à l'inscription Sauvegarder                                                                             |